## Controlpanel

## Backup maken van je website

Volg onderstaande stappen om een backup te maken van je website. Doe dit bijvoorbeeld voor je een WordPress update doorvoert, zodat je altijd terug kan naar een werkende situatie mocht de update mis gaan.

- 1. Login op het Mihos.net controlpanel.
- 2. Klik daarna links in het menu op Account.

| Websites & Domains - Mihos.net × + |                                                                  |   |   | ×        |
|------------------------------------|------------------------------------------------------------------|---|---|----------|
| ← → C ☆ ●                          | ☆                                                                |   |   |          |
| 🧑 mihos.net                        | Q Search                                                         |   |   | <b>^</b> |
| 🖵 Websites & Domains               | Websites & Domains                                               |   |   |          |
| 🖄 Mail                             |                                                                  |   |   | -        |
| Applications                       | ද් Add Subdomain                                                 |   | Z |          |
| 🗅 Files                            |                                                                  |   |   |          |
| 😂 Databases                        |                                                                  |   |   |          |
| <u>ııl</u> Statistics              | Website at httpdocs/<br>Hosting Settings Open in web Description |   |   |          |
| ి Users                            | Show Less                                                        |   |   |          |
| 🖄 Account                          |                                                                  |   |   |          |
| WordPress                          | Web Hosting Access                                               |   |   |          |
|                                    | ♦ Git 🙀 PHP Composer 🔒 SSL/TLS Certificate                       | S |   |          |
|                                    | PHP Settings Applications File Manager                           |   |   |          |

3. Klik daarna op de knop Back Up Websites.

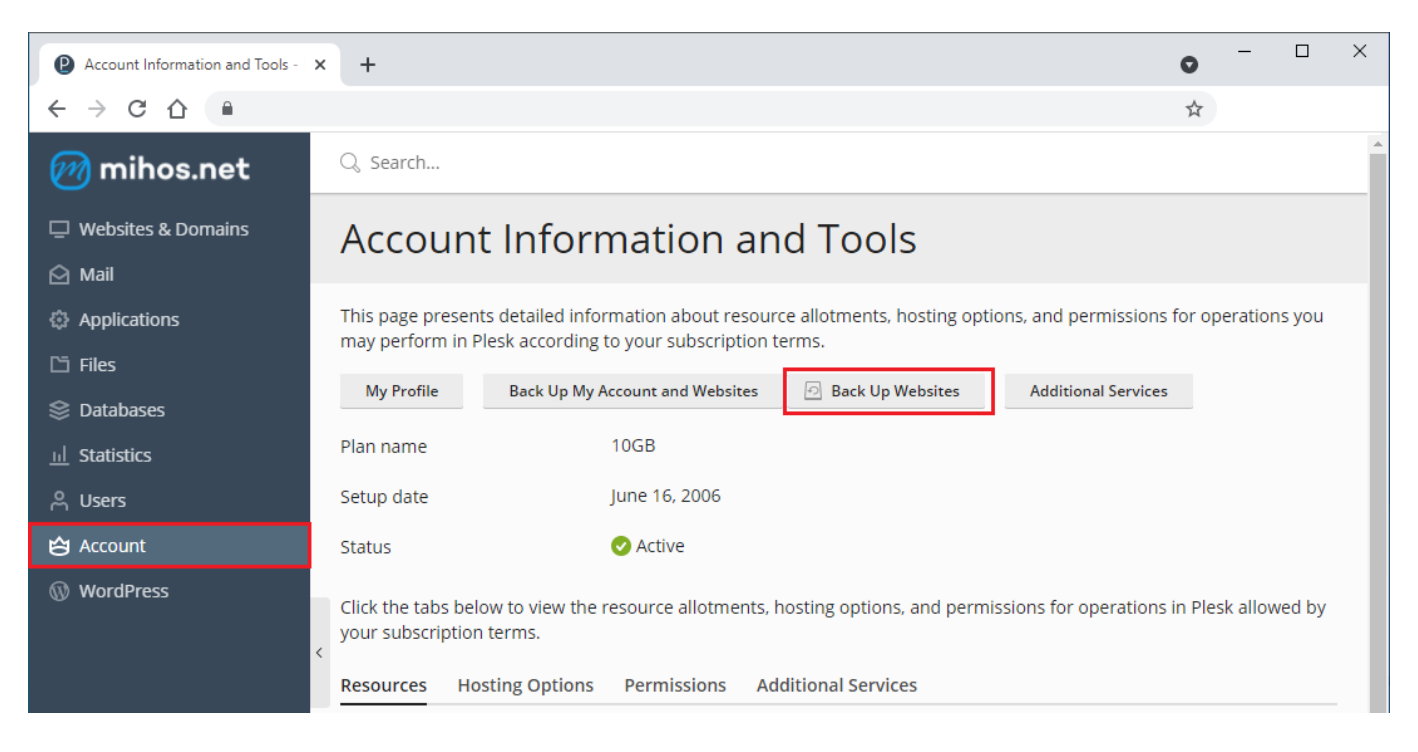

4. Klik daarna op Back Up.

Pagina 1 / 3 (c) 2025 Mihos.net Support <support@mihosnet.nl> | 2025-07-01 12:24 URL: https://faq.mihos.net/faq/index.php?action=artikel&cat=3&id=251&artlang=nl

## Controlpanel

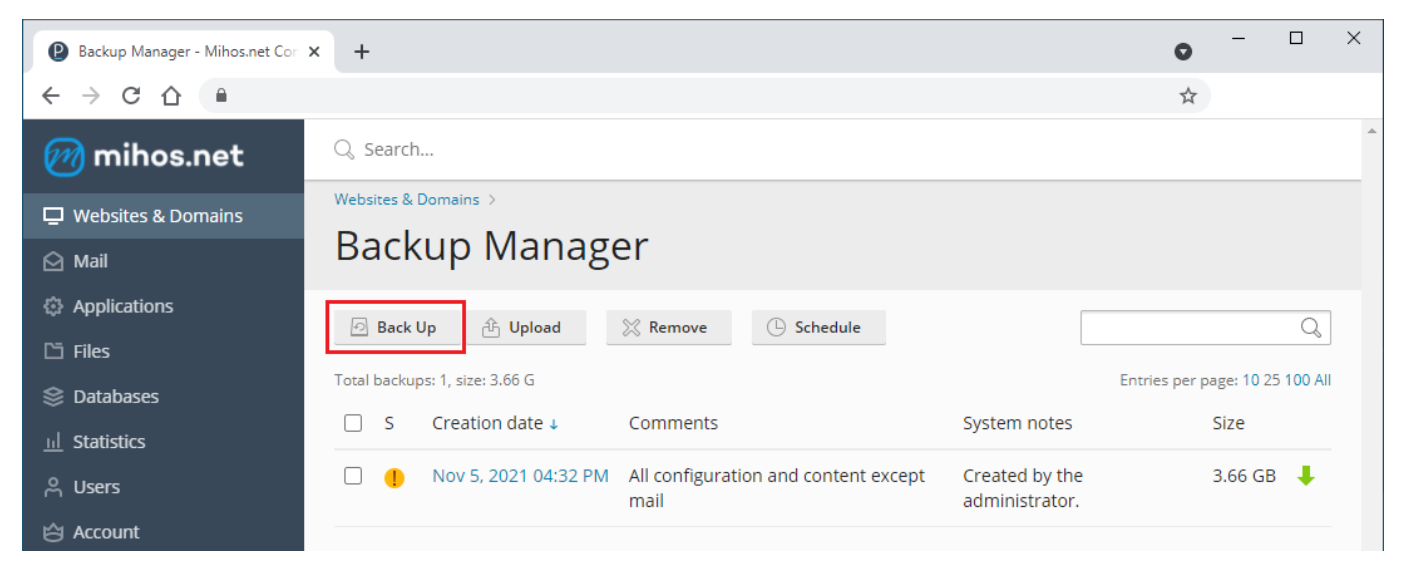

5. Om je backup zo klein mogelijk te maken, raden we aan het **vinkje weg te** halen bij "Mail configuration and content", bij type te kiezen voor "Incremental" en een vinkje te zetten bij "Exclude log files". Klik daarna op OK.

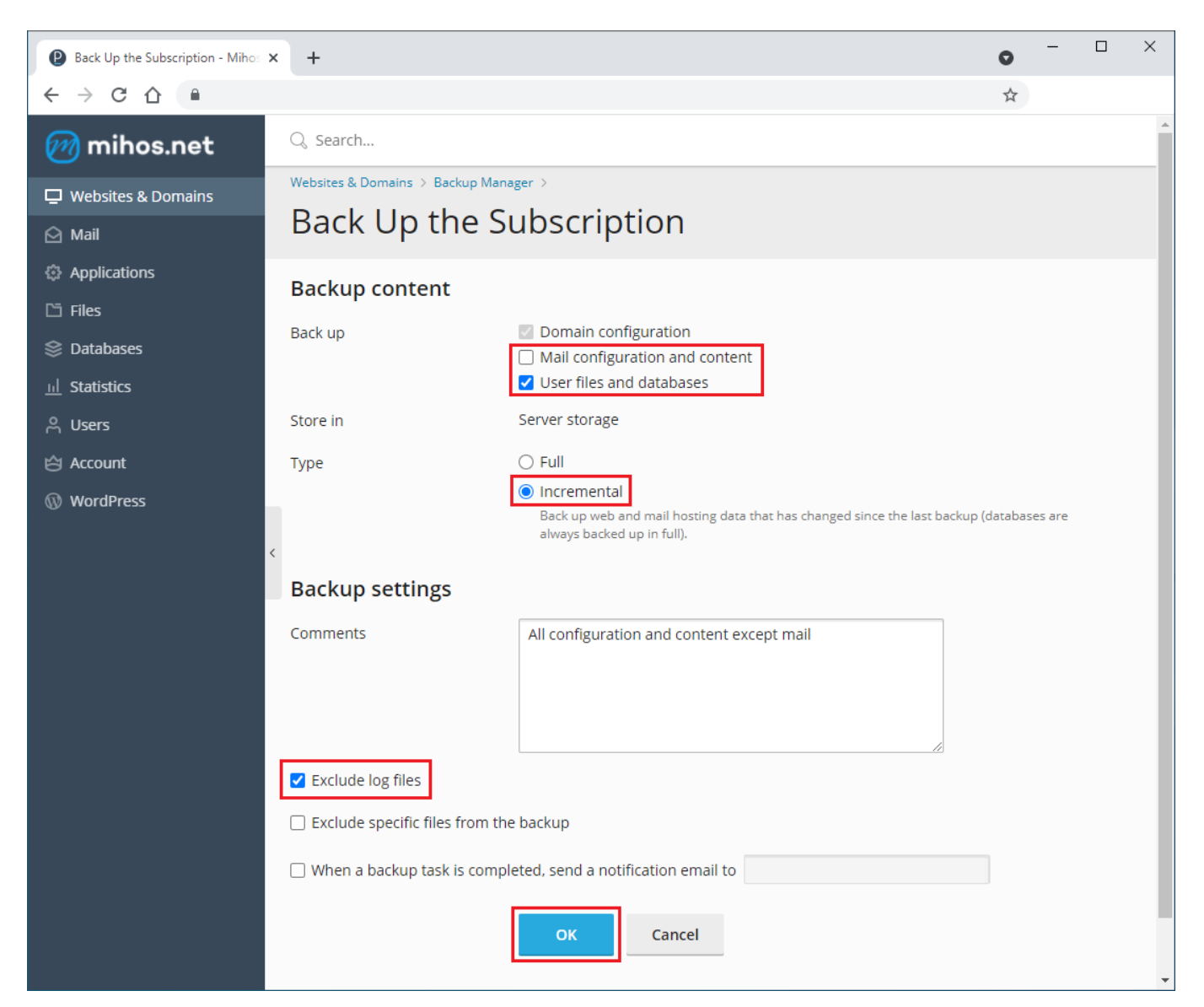

Pagina 2 / 3 (c) 2025 Mihos.net Support <support@mihosnet.nl> | 2025-07-01 12:24 URL: https://faq.mihos.net/faq/index.php?action=artikel&cat=3&id=251&artlang=nl

## Controlpanel

De backup wordt nu gemaakt.

Unieke FAQ ID: #1250 Auteur: Erik Laatst bijgewerkt:2021-11-08 11:34

> Pagina 3 / 3 (c) 2025 Mihos.net Support <support@mihosnet.nl> | 2025-07-01 12:24 URL: https://faq.mihos.net/faq/index.php?action=artikel&cat=3&id=251&artlang=nl